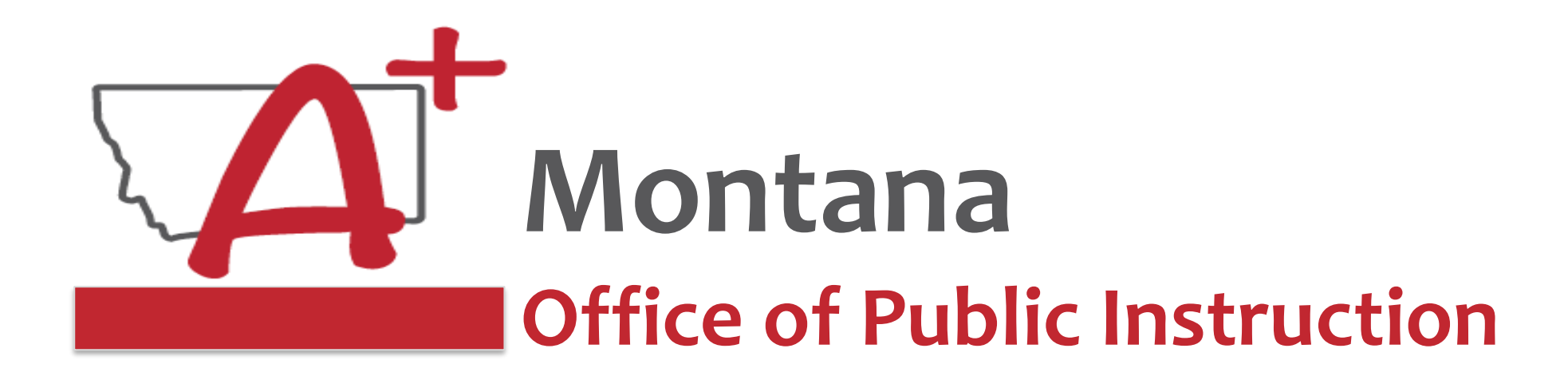

## ESSER Guidance Sessions - October E-Grants Error Messages

Prepare, Prevent, and Respond

October 17, 2022

## Speakers

E-Grants Designer Mindi Askelson at <u>mindi.askelson@mt.gov</u> or 406-444-0768

**ESSER Program Staff** 

Wendi Fawns at <u>wendi.fawns@mt.gov</u> or 406-437-8595 Rebecca Brown at <u>rebecca.brown@mt.gov</u> or 406-444-0783

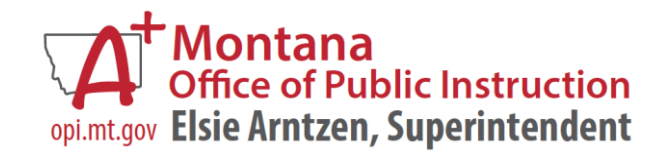

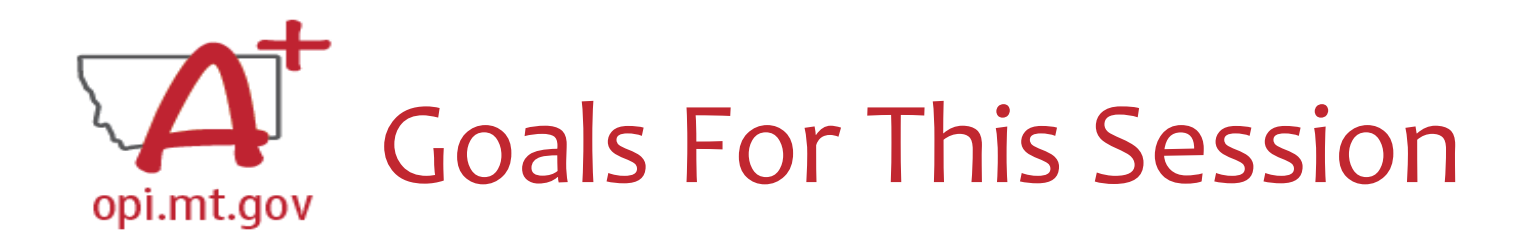

- Common Error Messages
- Solutions
- Questions
- OPI Resources and Wrap-Up

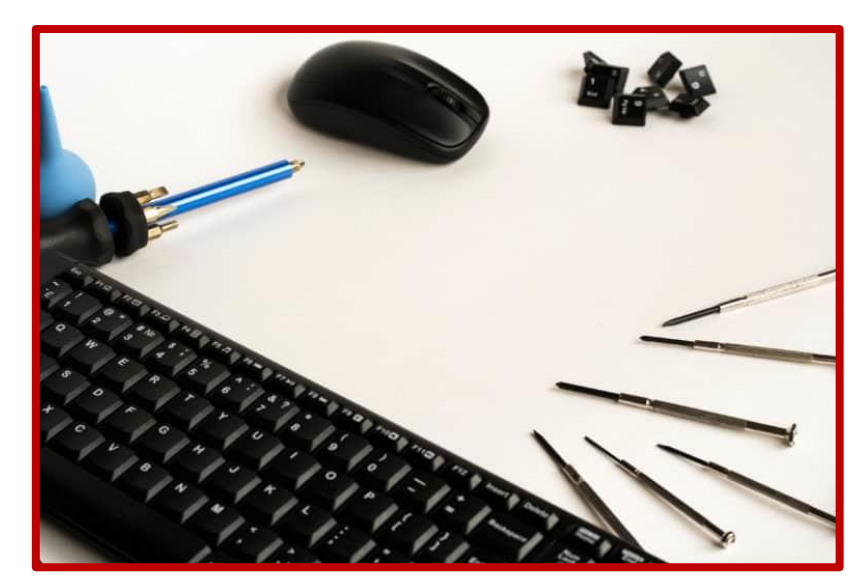

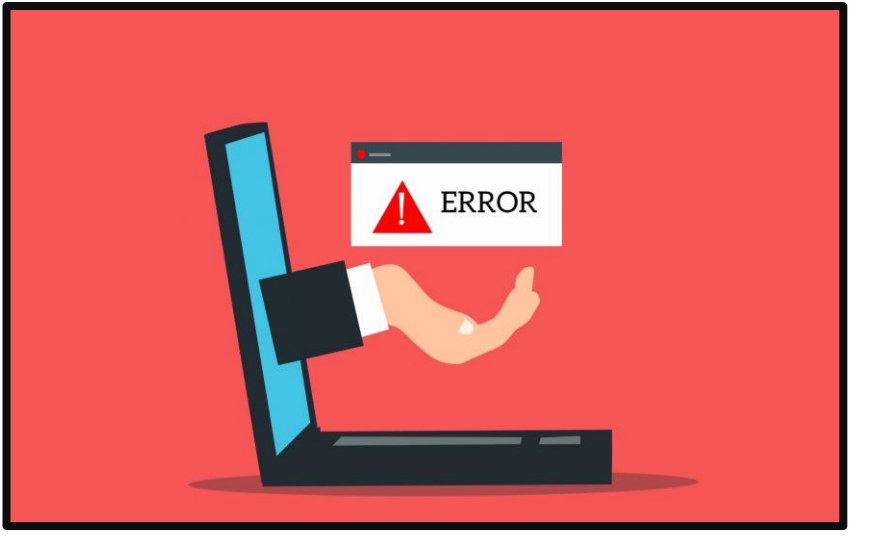

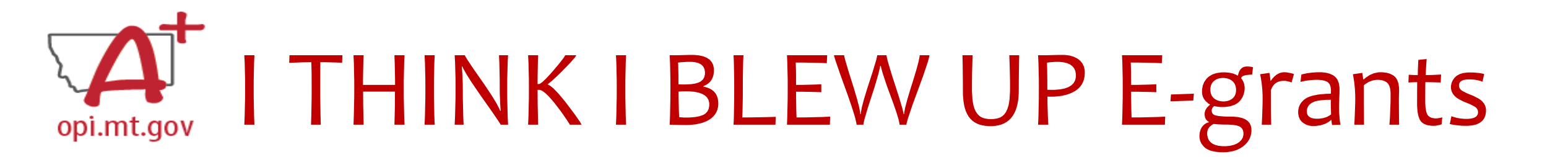

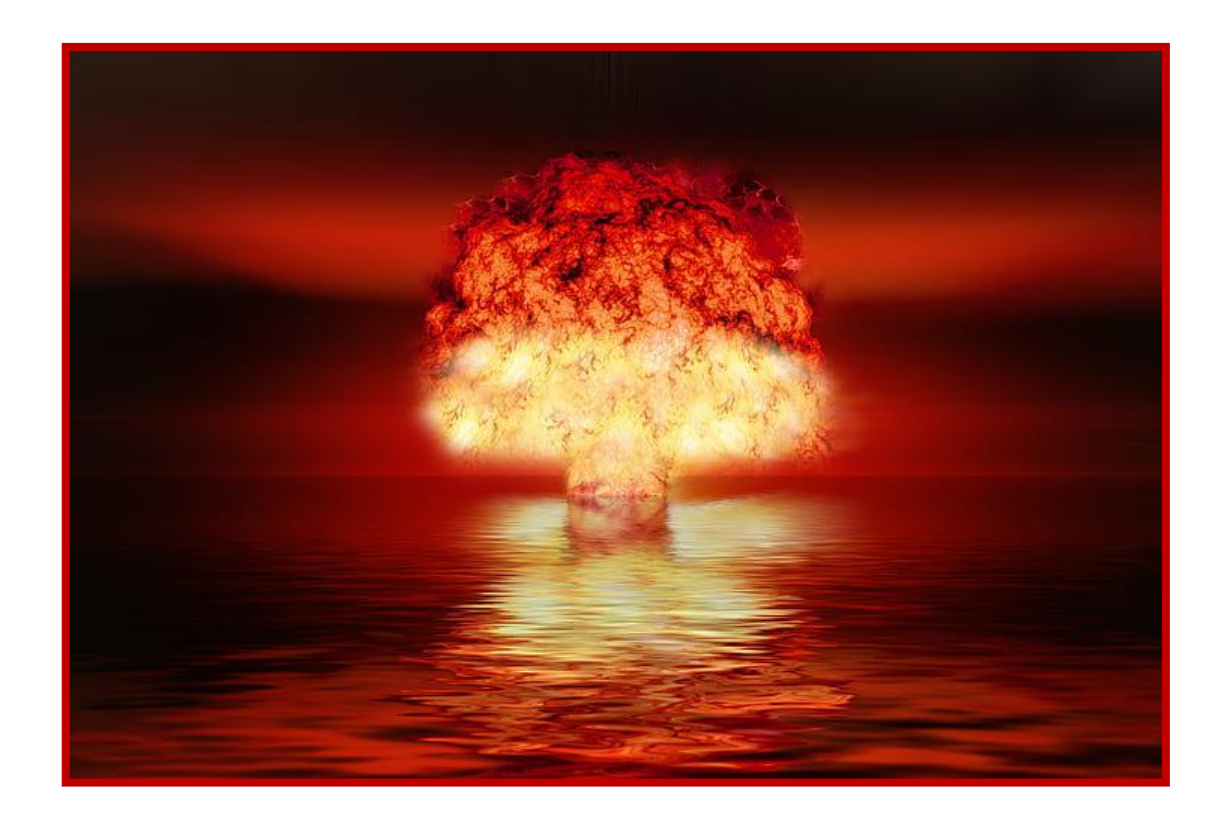

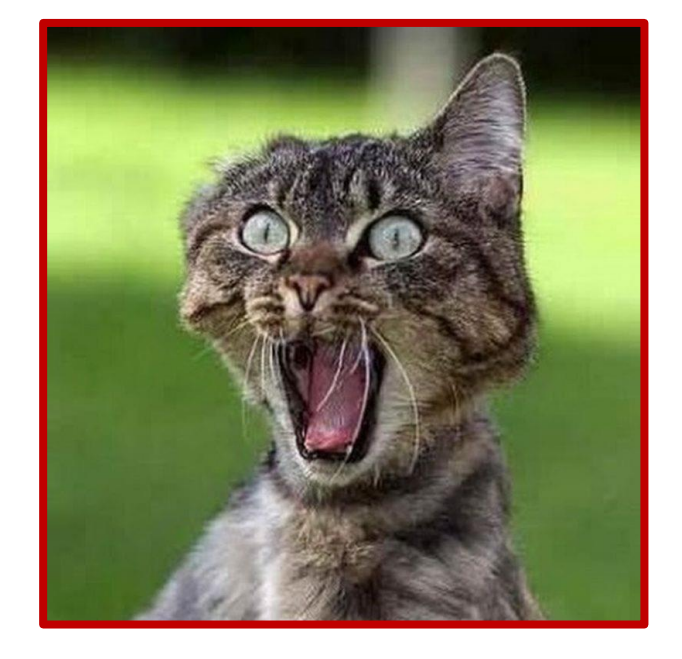

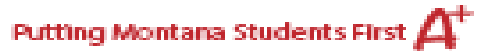

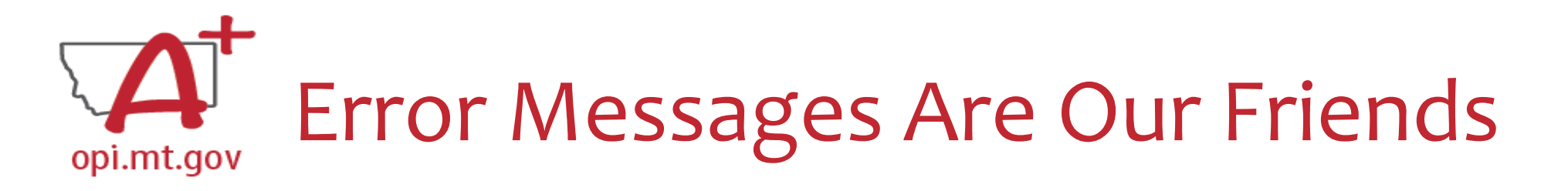

- Red Error Messages that appear across the top of the screen do not constitute imminent danger
- Instead of ignoring them, read each message carefully
- These messages explain what corrections are needed in order to progress
  forward
- However, before panicking (calling for help) make sure that:

   Using Chrome or Microsoft Edge
   The browsing history has been cleared
   Popup blockers are off

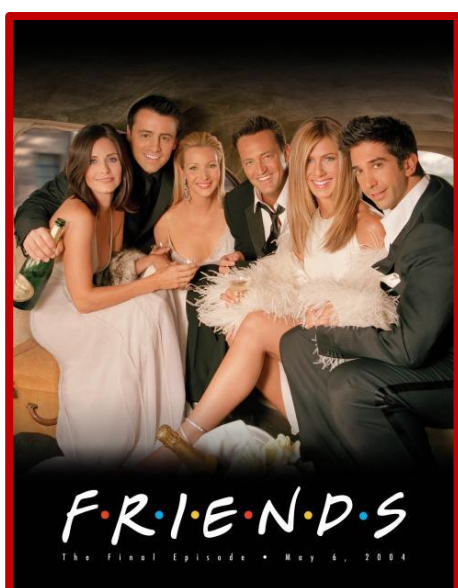

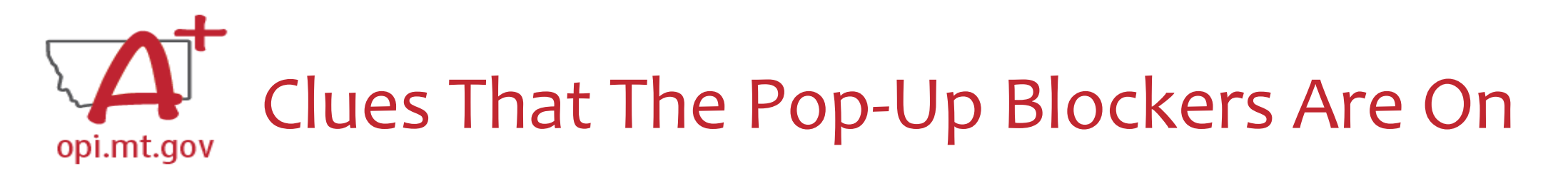

| Create  | d                                               |                      |                |           |      |       |          |                |                    |
|---------|-------------------------------------------------|----------------------|----------------|-----------|------|-------|----------|----------------|--------------------|
| Formula | a Grant                                         |                      |                |           |      |       |          |                |                    |
|         | Application Name                                | Revision             | Status         | Date      |      |       | Ac       | tions          |                    |
|         | IDEA Consolidated Application                   | Original Application | Final Approved | 10/6/2021 | OPEN | Amend | PAYMENTS | REVIEW SUMMARY | Delete Application |
|         | IDEA Consolidated - American Rescue Plan<br>Act | Original Application | Final Approved | 11/9/2021 | OPEN | AMEND | PAYMENTS | REVIEW SUMMARY | Delete Application |

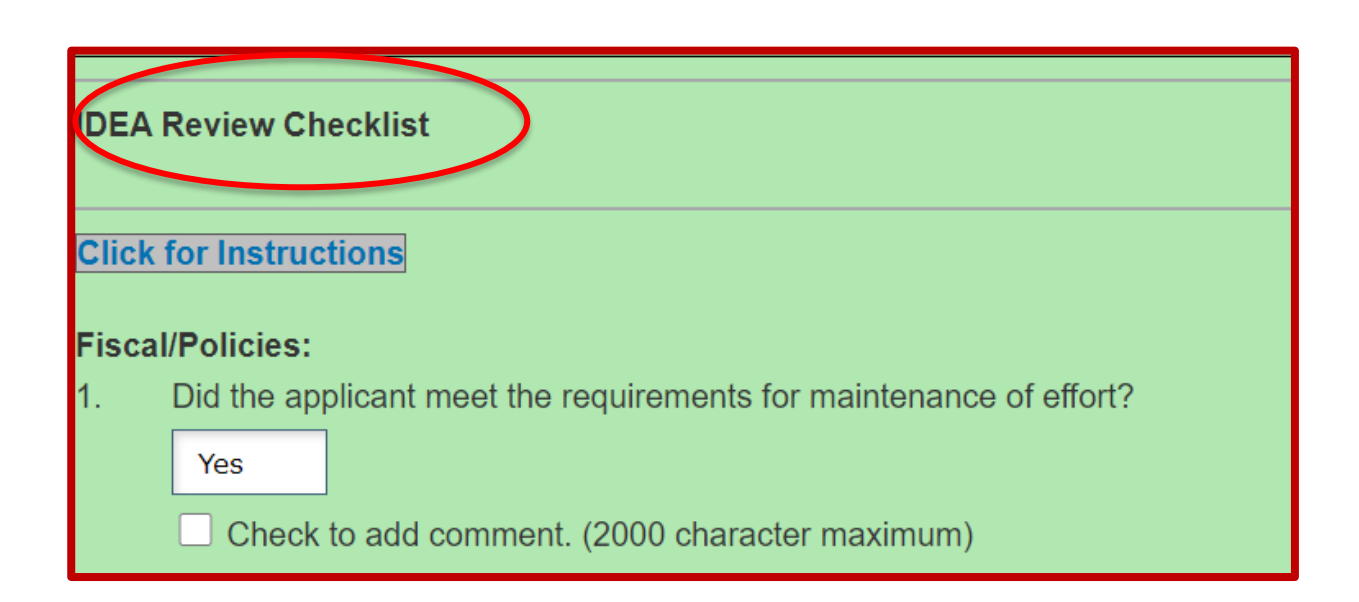

After choosing the REVIEW SUMMARY button instead of showing the REVIEW CHECKLIST....

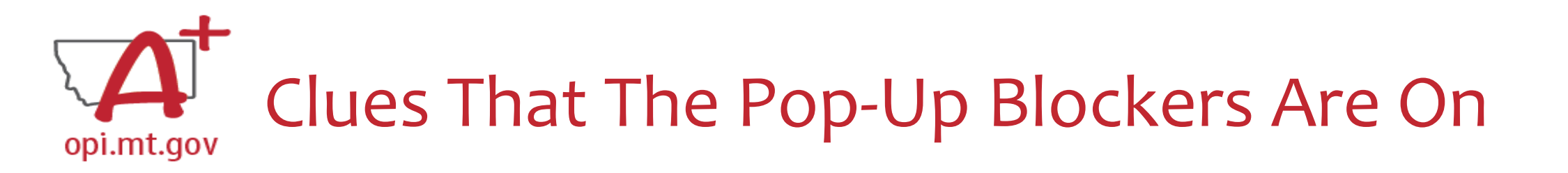

| Applicant:             | 9699 North Ctrl Learn Res Ctr                                               |                                        | Click dropdown to access program specific pages: | IDEA Consolidated ARP                                             |
|------------------------|-----------------------------------------------------------------------------|----------------------------------------|--------------------------------------------------|-------------------------------------------------------------------|
| Application:<br>Cycle: | 2021-2022 IDEA Consolidated ARP - 00-<br>Original Application               | School year: 7/1/2021 - 12/30/2022     |                                                  | Printer-Friendly<br>Click to Return to eGrants Access/Select Page |
|                        |                                                                             |                                        | Click to Return to Menu List / Sign Ou           |                                                                   |
| This applic            | ation has been approved. You must create an amendmen                        | t in order to make updates.            |                                                  |                                                                   |
| OVERVIEW               | CONTACT INFORMATION FUNDING PROGRAM DETAIL ASSURANCES COMMON<br>AND PROGRAM | AMENDMENT SUBMIT APPLICATION HISTORY F | AGE_LOCK CONTROL APPLICATION PRINT               |                                                                   |
| IDEA Co                | nsolidated Overview                                                         |                                        |                                                  |                                                                   |

Instead of the Review Summary, the Overview tab appears

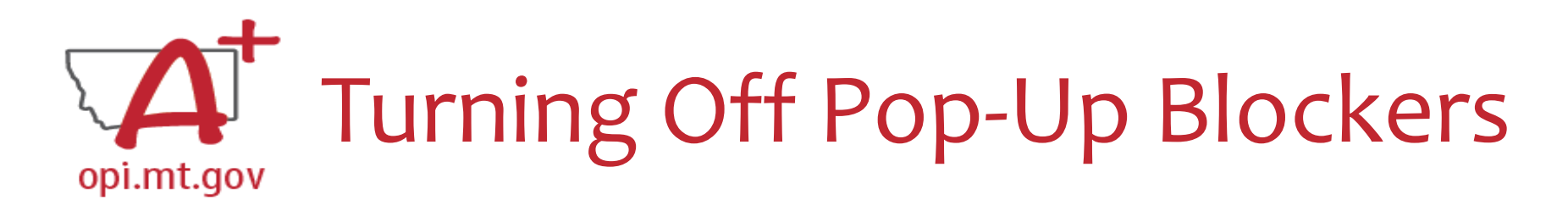

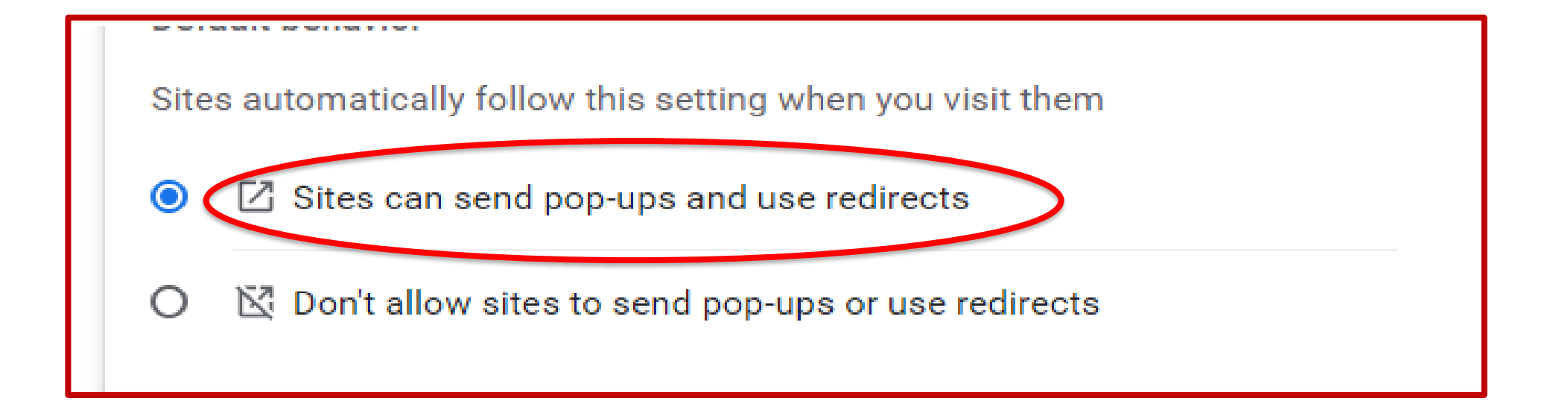

### Directions to turn off Pop-Up Blockers:

https://acrobat.adobe.com/link/track?uri=urn:aaid:scds:US:c7094050-554f-46e6-9e18-095f83b1b10c or https://acrobat.adobe.com/link/track?uri=urn:aaid:scds:US:837ea995-9641-4042-ae06-5e7e0e3899f2

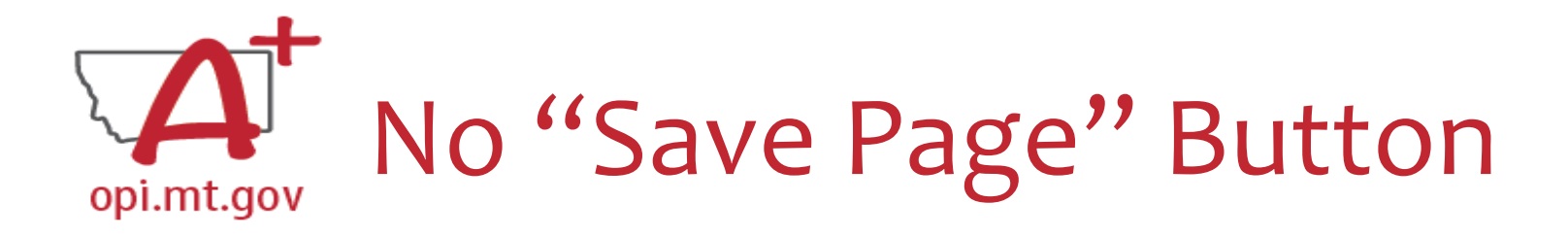

## If there is not a **Save Page** button at the bottom of the screen, <u>THE INFORMATION WILL NOT BE SAVED, NO MATTER HOW</u> <u>MANY TIMES THE INFORMATION IS ENTERED</u>

We've specifically hired additional academic, behavioral, & social emotional teachers to respond to the gains & losses that may have occurred for all students in the 20-21 academic year. This includes low-income students, students with disabilities, English language learners, students experiencing homelessness, & children in foster care. All teachers will receive training in threat & suicide assessment, QPR training, Reading & Math best practices, social/emotional curriculum, & admin walk thru

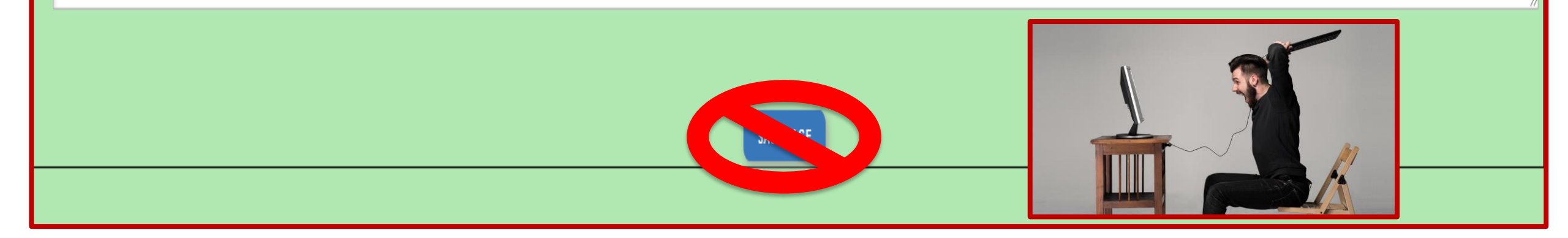

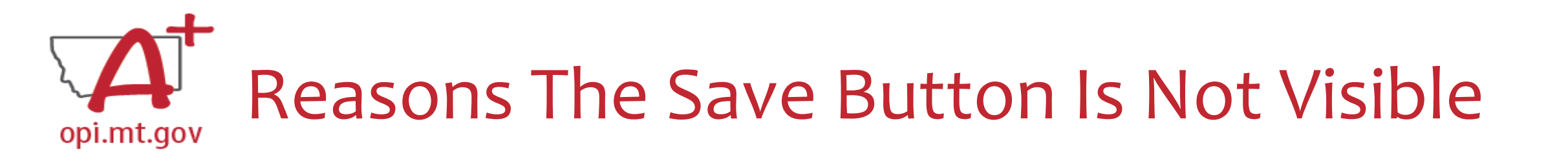

This Page is locked. If changes are needed, you must unlock it on the Page Lock Control Tab.

- The application has been submitted for review
- An amendment has been started but not yet been submitted for review
- The application has been approved
- The application is returned for changes

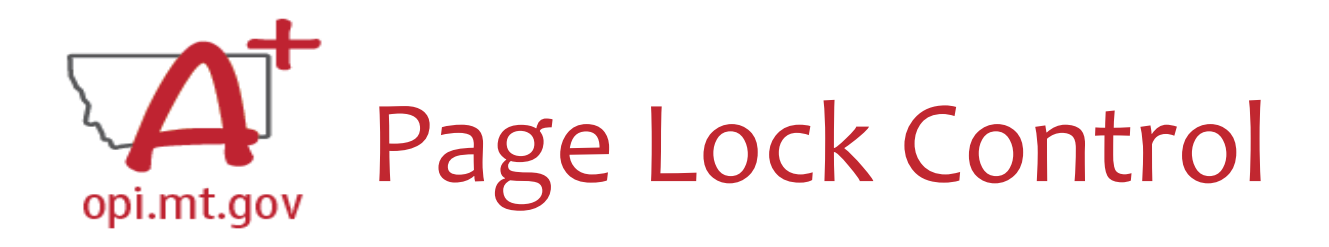

The application has been Approved. YOU must create an amendment in order to make updates.

- Click the "PAGE\_LOCK CONTROL" tab at the top of the screen
- Select "Expand All"
- Unlock the desired tab(s) by checking the box for that tab

| ARP AFTERSCHOOL<br>INFORMATION     | CONTACT INFORMATION     | ALLOCATIONS    | PROGRAM DETAIL     | BUDGET PAGES | ASSURANCES, COMMON<br>AND PROGRAM | AMENDMENT<br>DESCRIPTION | SUBMIT | ICATION HISTORY | PAGE_LOCK CONTROL |
|------------------------------------|-------------------------|----------------|--------------------|--------------|-----------------------------------|--------------------------|--------|-----------------|-------------------|
| This application has been updates. | en approved. You must c | create an amer | ndment in order to | o make       |                                   |                          |        |                 |                   |
| Page Review Status                 |                         |                |                    |              |                                   |                          |        |                 |                   |
| Click for Instructions             |                         |                |                    |              |                                   |                          |        |                 |                   |
| Expand All<br>Select All           |                         |                |                    |              | ARP Afte                          | rschool                  |        |                 |                   |
| ARP Afterschool Prog               | ram                     |                |                    |              |                                   |                          |        |                 |                   |
| ARP Afterschoo                     | l Information           |                |                    |              |                                   |                          |        |                 |                   |
| Contact Informa                    | ation                   |                |                    |              |                                   |                          |        |                 |                   |
| Allocations                        |                         |                |                    |              |                                   |                          |        |                 |                   |
| Program Detail                     |                         |                |                    |              |                                   |                          |        |                 |                   |
| Site Informa                       | tion                    |                |                    |              |                                   |                          | LO     | DCKED           |                   |

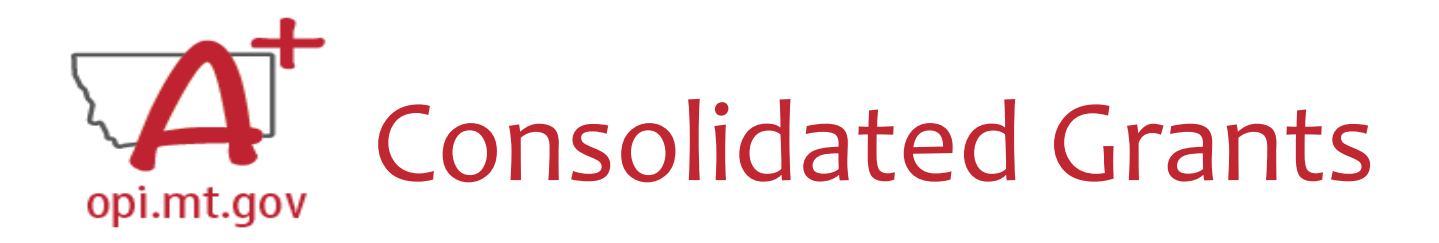

#### If a grant is consolidated, you must go into each "member" and unlock pages

| A A A A A A A A A A A A A A A A A A A | E-Grants System                                            |                                    |                                  |                     | OPI<br>Home                                                       |
|---------------------------------------|------------------------------------------------------------|------------------------------------|----------------------------------|---------------------|-------------------------------------------------------------------|
| Applicant:                            | 0583 Missoula Elem                                         |                                    | Click dropdown to access program | specific pages ESSE | R Base                                                            |
| Application:<br>Cycle:                | 2020-2021 ESSER Consolidated - 00-<br>Amendment 1          | School Year: 1/1/2021 - 11/10/2023 |                                  |                     | Printer-Friendly<br>Click to Return to eGrants Access/Select Page |
| BUDGET DETAIL                         | BUDGET SUMMARY PROPERTY AND PAGE_LOCK CONTROL<br>EQUIPMENT |                                    |                                  |                     | Click to Return to Menu List / Sign Out                           |
| This application                      | on has been approved. You must create an amendment in      |                                    |                                  |                     |                                                                   |
| order to make                         | updates.                                                   |                                    |                                  |                     |                                                                   |
| Page Review                           | Status                                                     |                                    |                                  |                     |                                                                   |
| Click for Instr                       | uctions                                                    |                                    |                                  |                     |                                                                   |
| Expand /                              |                                                            |                                    |                                  |                     |                                                                   |
|                                       |                                                            | ESSER Consolidated                 |                                  | Page Status         | Open Page<br>for editing                                          |
| ESSER Bas                             | e<br>et Deteil                                             |                                    |                                  |                     |                                                                   |
| Prope                                 | er Detail                                                  |                                    |                                  |                     |                                                                   |
|                                       |                                                            |                                    |                                  |                     |                                                                   |

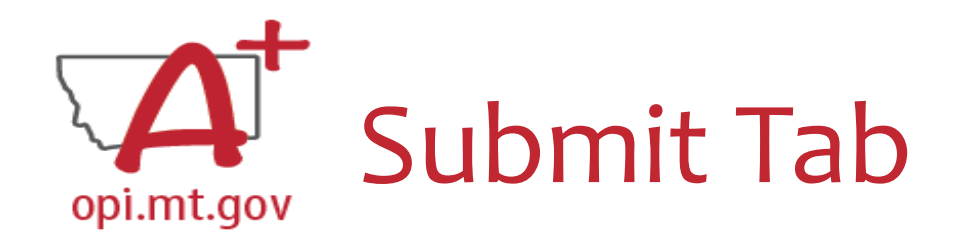

- Another place that may be locked is the Submit Tab
- To unlock the Submit Tab click the "Unlock Application" button twice
- The Clerk or AR may have to do this

The Consistency Check must be successfully processed before the application can be submitted to the OPI. The Authorized Representative must review and approve Assurances before submitting the application to the OPI.

CONSISTENCY CHECK

LOCK APPLICATION

UNLOCK APPLICATION

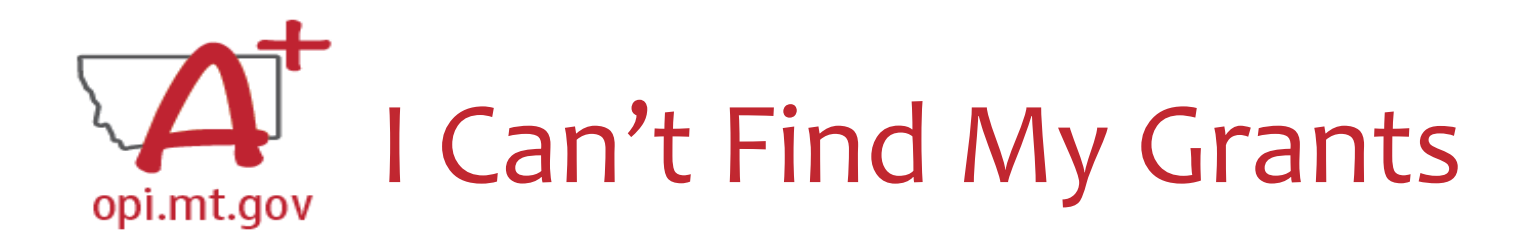

- Check the correct fiscal year ESSER grants are in 2020 and 2021
- The grant may not yet be created

|            | Select Fiecal Year: 2023                        |                      |                              |                                          |         |              |                |                    |
|------------|-------------------------------------------------|----------------------|------------------------------|------------------------------------------|---------|--------------|----------------|--------------------|
| Created    |                                                 |                      |                              |                                          |         |              |                |                    |
| rmula Gra  | nt                                              |                      |                              |                                          |         |              |                |                    |
|            | Application Name                                | Revision             | Status                       | Date                                     |         |              | Actions        |                    |
|            | IDEA Consolidated Application                   | Original Application | Final Approved               | 9/9/2022                                 | OPEN AM | END PAYMENTS | REVIEW SUMMARY | Delete Application |
|            | ESEA Consolidated Application                   | Original Application | Not Submitted                |                                          | OPEN Am | end Payments | REVIEW SUMMARY | DELETE APPLICATION |
| scretionar | y Grant                                         |                      |                              |                                          |         |              |                |                    |
|            |                                                 |                      | There currently aren't any D | biscretionary Grant applications created | L       |              |                |                    |
| ompetitive | Grant                                           |                      |                              |                                          |         |              |                |                    |
|            | Application Name                                | Revision             | Status                       | Date                                     |         |              | Actions        |                    |
| •          | Title IV-B: 21st Century Continuing Application |                      |                              |                                          |         |              |                |                    |
| ent to App | bly                                             |                      |                              |                                          |         |              |                |                    |
|            |                                                 |                      | There currently aren't       | any Intent to Apply forms created.       |         |              |                |                    |
| ogram Rej  | ports                                           |                      |                              |                                          |         |              |                |                    |
|            |                                                 |                      | There currently aren't a     | ny Program Reports forms created.        |         |              |                |                    |
| Available  |                                                 |                      |                              |                                          |         |              |                |                    |
| rmula Gra  | nt                                              |                      |                              |                                          |         |              |                |                    |
|            | Title I-D State Level                           |                      | Submissions due by 11/5/202  | 23                                       |         |              |                | CREATE             |

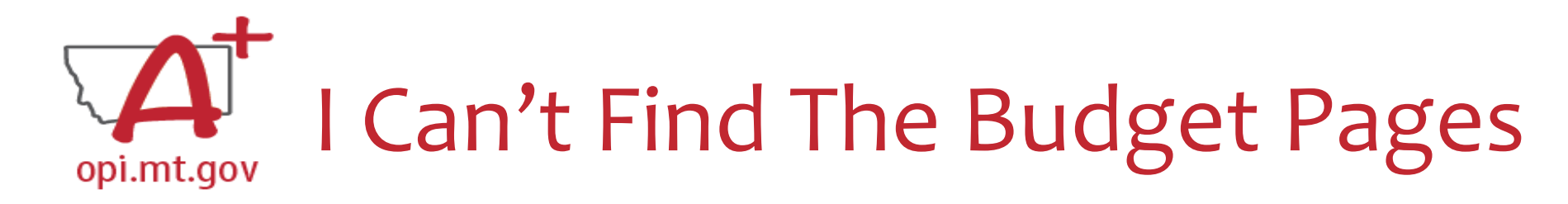

## The budget detail page is not necessarily on the front tab

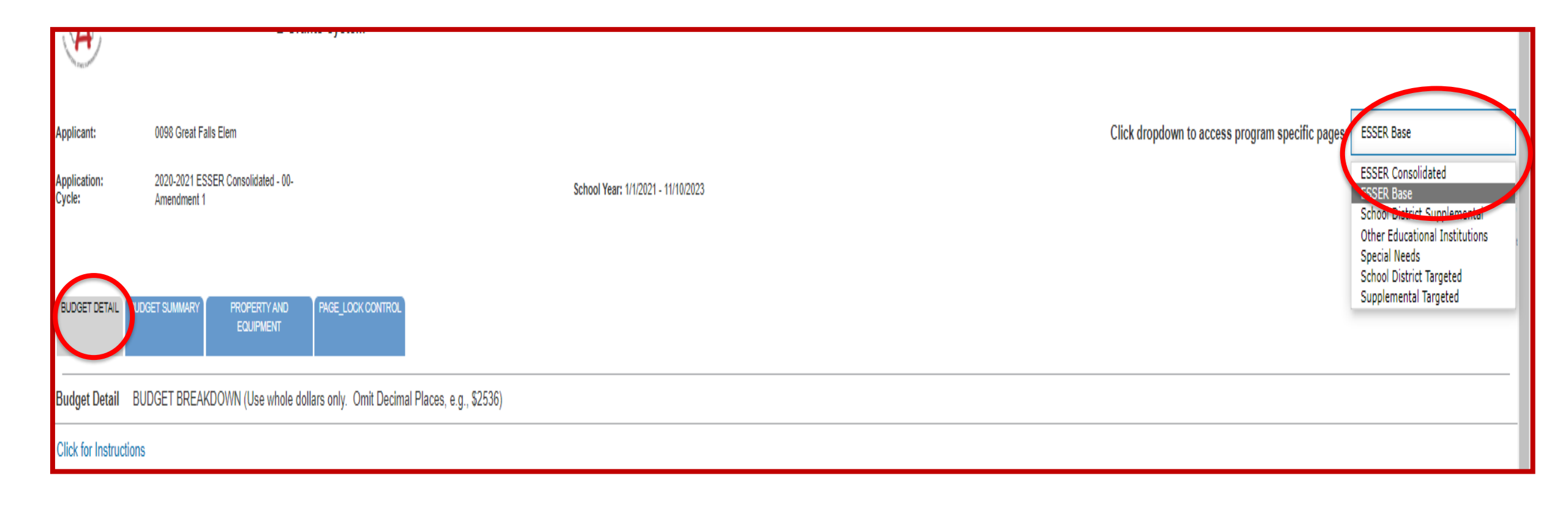

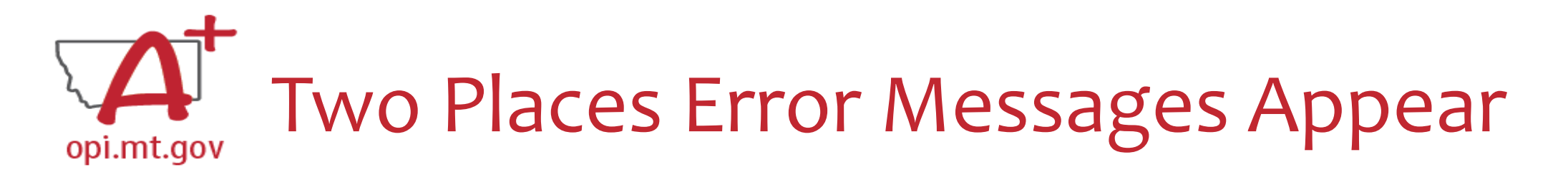

### On individual tabs

| The page<br>Warnings        | ne page has saved with the following warnings (they will need to be corrected to pass the consistency check):<br>arnings: |             |                |                                  |                           |        |                     |                   |                   |
|-----------------------------|----------------------------------------------------------------------------------------------------|-------------|----------------|----------------------------------|---------------------------|--------|---------------------|-------------------|-------------------|
| <ul> <li>Enter a</li> </ul> | a summer phone n                                                                                                    | umber for t | he Authorized  | Representative.                  |                           |        |                     |                   |                   |
| OVERVIEW                    | CONTACT INFORMATION                                                                                                    | ALLOCATIONS | PROGRAM DETAIL | ASSURANCES COMMON<br>AND PROGRAM | AMENDEMENT<br>DESCRIPTION | SUBMIT | APPLICATION HISTORY | PAGE_LOCK CONTROL | APPLICATION PRINT |

| * Denotes required field |        |     |      |      |  |            |           |         |      |
|--------------------------|--------|-----|------|------|--|------------|-----------|---------|------|
| School DUNS Number:      |        |     |      |      |  |            |           |         |      |
| * 100352715              |        |     |      |      |  |            |           |         |      |
| Authorized Representativ | e:     |     |      |      |  |            |           |         |      |
| Last Name                | Watson |     |      |      |  | First Name | Rob       |         |      |
| Phone                    | 406    | 728 | 2400 | ext. |  | Fax        | 406       | 542     | 4009 |
| Summer Phone *           |        |     | ех   | kt.  |  | Email      | kbeagles@ | imt.gov |      |
|                          |        |     |      |      |  |            |           |         |      |

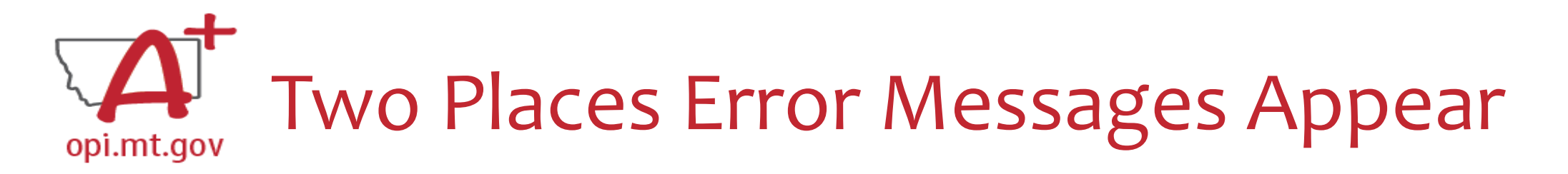

### On the Submit tab

| Submit                                                                                                    |
|----------------------------------------------------------------------------------------------------|
| Click for Instructions                                                                                                    |
| Consistency Check completed. After correcting the errors noted below, the consistency check must be performed again.                                                                                                    |
| <ul> <li>IDEA Consolidated</li> <li>Member applications have not been approved. Return to the Funding tab/Allocations to access member applications for approval.</li> <li>IDEA Part B</li> <li>IDEA Part B has no budget information.</li> <li>Budget Detail total must equal the Allocation Total (\$0 = \$458,218) for IDEA Part B.</li> <li>IDEA Preschool</li> <li>IDEA Preschool has no budget information.</li> <li>Budget Detail total must equal the Allocation Total (\$0 = \$19,339) for IDEA Preschool.</li> </ul> |
| The Consistency Check must be successfully processed before the application can be submitted to the OPI.                                                                                                    |
| CONSISTENCY CHECK LOCK APPLICATION UNLOCK APPLICATION                                                                                                    |

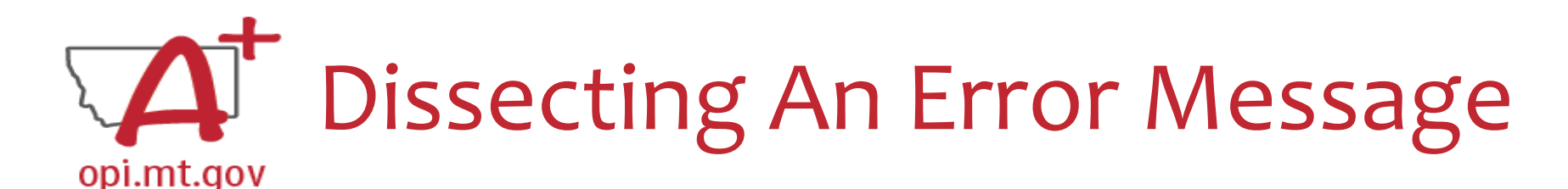

The page has saved with the following warnings (they will need to be corrected to pass the consistency check): Warnings:

- Authorized Representative summer phone must be entered in proper phone number format.
- Enter a summer phone number for the Authorized Representative.
- Enter a summer phone number for the District Clerk.

| Authorized Representative: ( 20 | uthorized Representative: ( 2022-2023 school year)                                            |             |       |           |  |              |                 |      |     |      |           |  |
|---------------------------------|-----------------------------------------------------------------------------------------------|-------------|-------|-----------|--|--------------|-----------------|------|-----|------|-----------|--|
| Last Name                       | Lodge                                                                                         |             |       |           |  | First Name   | 1               | Russ |     |      |           |  |
| Phone                           | 406                                                                                           | 728         | 2400  | ext.      |  | Summer Phone |                 | *    | 728 | 2400 | ext. 1022 |  |
| Email                           | rlodge@mcp                                                                                    | psmt.org    |       |           |  |              |                 |      |     |      |           |  |
| Click here to update Authorized | Click here to update Authorized Representative Contact Information at the bottom of the page. |             |       |           |  |              |                 |      |     |      |           |  |
| District Clerk/Business Manager | : ( 2022-202                                                                                  | 23 school y | vear) |           |  |              |                 |      |     |      |           |  |
| Last Name                       | McHugh                                                                                        |             |       |           |  | First Name   |                 | Pat  |     |      |           |  |
| Phone                           | 406                                                                                           | 728         | 2400  | ext. 3020 |  | Summer Phone | $\overline{\ }$ | *    | 728 | 2400 | ext.      |  |

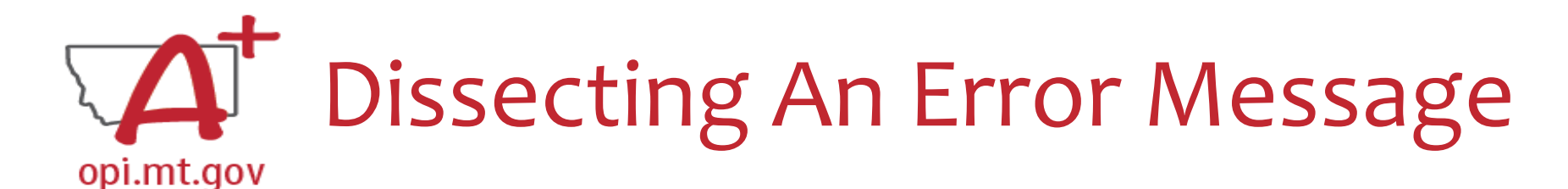

The page has saved with the following warnings (they will need to be corrected to pass the consistency check): Warnings:

- Student Learning question one is a required field.
- Student Learning question two is a required field.

| Student Learning                                                                                                    |                            |
|----------------------------------------------------------------------------------------------------|----------------------------|
| Click for Instructions                                                                                                    |                            |
| <ol> <li>In the textbox below, describe the tools which the district will use to measure student learning gains or losses loss among low-income students, students with disabilities, English learners foster care. (i.e. MAPs, DIBELS)</li> </ol>       | , migrant students, studer |
| (0 of 500 maximum characters used)                                                                                                    |                            |
|                                                                                                    |                            |
| <ol> <li>Describe what activities the district will use to address to address student learning gains and losses among low-income students, students with disabilities, English learners, migrant stude<br/>(0 of 500 maximum characters used)</li> </ol> | ents, students experiencir |
|                                                                                                    |                            |
|                                                                                                    |                            |
|                                                                                                    |                            |

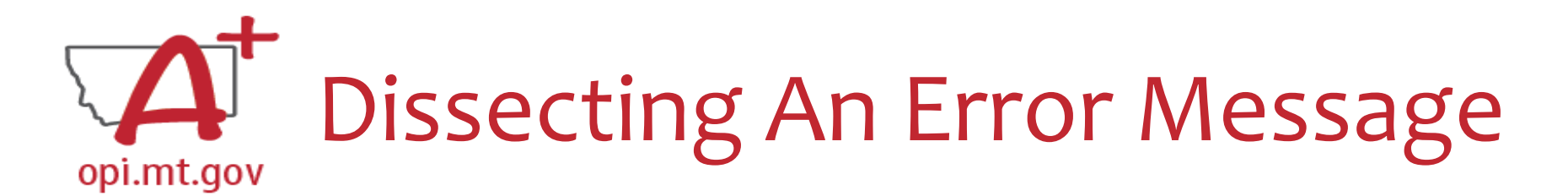

The page has not been saved due to the following errors: Errors:

This page will not save until both the checkbox and the description field are completed.

General Education Provisions Act (GEPA) 427 and 442 Assurances

By checking this check box and clicking the 'LEA Agrees' button at the bottom of this page, the applicant hereby certifies that he/she has read, understood and will comply with the GEPA 427 and 442 assurances liste

#### **GEPA 427**

As per GEPA Section 427, provide a description of the steps which will be taken to ensure equitable access to, and participation in, the CARES Act program for students, teachers, and other program the six types of barriers that can impede equitable access or participation: gender, race, national origin, color, disability, or age.

(0 of 2000 maximum characters used)

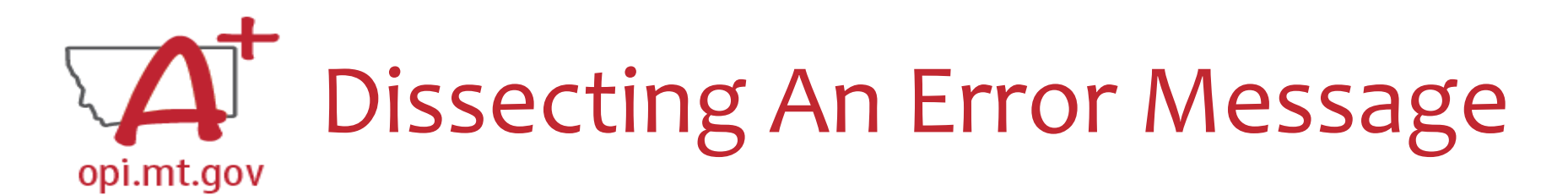

#### The page has not been saved due to the following errors:

• Assurance checkbox is a required field

| COMMON ASSURANCES TITLE I-AASSURANCES TITLE II-AASSURANCES TITLE III-AASSURANCES TITLE IV-AASSURANCES TITLE V-B ASSURANCES ESEA FINAL ASSURANCES AGREEMENT                                                      |
|----------------------------------------------------------------------------------------------------|
| Specific Program Assurances-ESEA Title II, Part A                                                                                                    |
| Click for Instructions                                                                                                    |
| By checking this box and saving the page, the applicant hereby certifies that he or she has read, understood and will comply with the assurances listed below.                                                  |
| The local education agency will comply with section 2103(b)(3)(D) of The ESEA/ESSA Act of 2015 regarding class size reduction and hiring effective teachers.                                                    |
| The local educational agency will comply with section 8501 (regarding participation by private school children and teachers).                                                                                   |
| The local educational agency will coordinate professional development activities authorized under this part with professional development activities provided through other Federal, State, and local programs. |
| These assurances have been agreed to by:                                                                                                    |
| SAVE PAGE                                                                                                    |

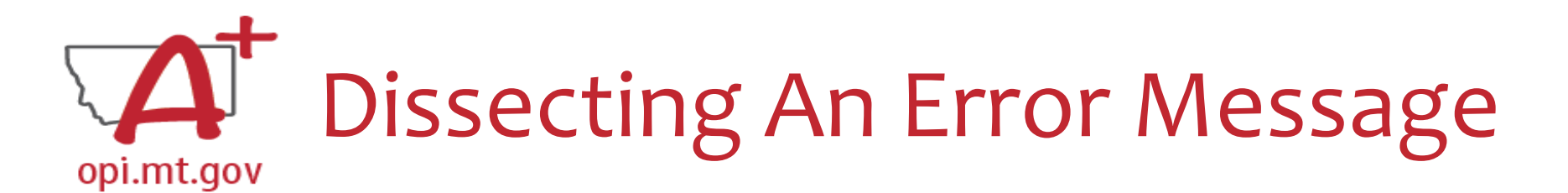

| Budget Detail      | BUDGET BREAKDOWN (Use whole dollars only. Omit Decimal Places, e.g., \$2536) |
|--------------------|------------------------------------------------------------------------------|
| Click for Instruct | tions                                                                        |
| DATA NOT SAVE      | ED: Total must equal Allotment of \$5,592,211                                |

| (A) Total Allocation Available for Budgeting          | 5,592,211   | (F) Total budgeted above   | \$5,291,472 |
|-------------------------------------------------------|-------------|----------------------------|-------------|
| (B) Budgeted Property and Equipment Cost (Object 700) | \$4,000     | (G) Budgeted Indirect Cost | 160739      |
| (C) Allowable Direct Costs (A-B)                      | \$5,588,211 | (H) Total Budget (F+G)     | \$5,452,211 |
| (D) Indirect Cost Rate %                              | 3.0400      |                            |             |
| (E) Maximum Indirect Cost (C*(D/1+D))                 | \$164,870   | Allocation Remaining (A-H) | \$140,000   |
|                                                       |             | CALCULATE TOTALS SAVE PAGE |             |

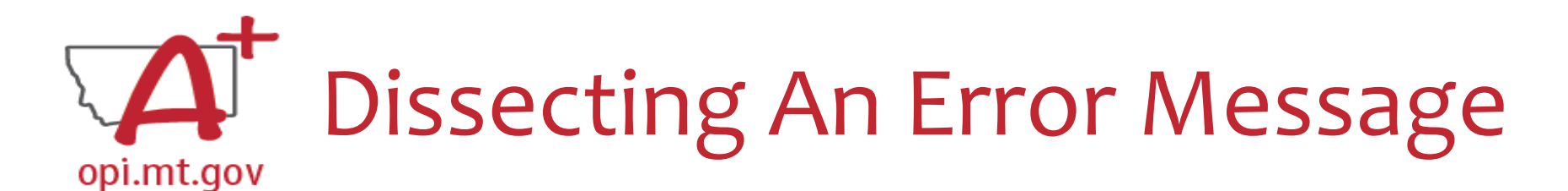

The page has saved with the following warnings (they will need to be corrected to pass the consistency check): Warnings:

Amount Budgeted for Property and Equipment under Object Code 700 should equal the Total Cost of All Items.

| Amount Budgeted for Property and Equipment under Object Code 700: 144,000<br>For each item costing \$5000 or more, enter the description of the item(s), the quantity of the | item(s), and the unit cost of the item(s). |           |   |            |
|----------------------------------------------------------------------------------------------------|--------------------------------------------|-----------|---|------------|
| Description of Item                                                                                                    | Quantity                                   | Unit Cost | 1 | Total Cost |
| HVAC ionize units at each of elementary and middle schools                                                                                                    |                                            | 1 35,888  |   | 35,888     |
|                                                                                                    |                                            |           |   | 0          |
|                                                                                                    |                                            |           |   | 0          |
|                                                                                                    |                                            |           |   | 0          |
|                                                                                                    |                                            | _         |   |            |

# opi.mt.gov Dissecting An Error Message

#### ESSER Consolidated

- Contact Information Enter a summer phone number for the Authorized Representative.
- Student Learning Student Learning question one is a required field.
- Student Learning Student Learning question two is a required field.
- Amendement Description A description of changes made in this amendment is required.

ESSER Base

Property and Equipment - Amount Budgeted for Property and Equipment under Object Code 700 should equal the Total Cost of All Items.
 School District Supplemental

Passed consistency check.

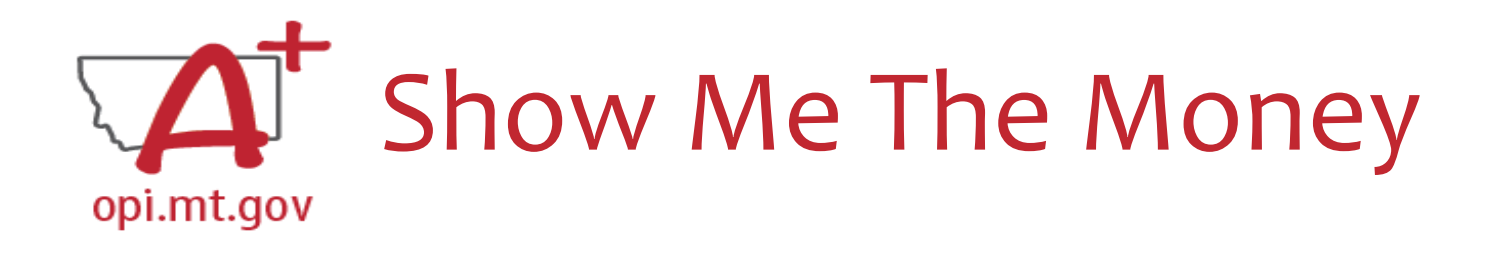

**DATA NOT SAVED:** for ESSER\_Base and 400, the limit is \$21,000 but current plus YTD Cash Request amounts total \$30,000.

- The amount allowed to spend in each Object Code is the total budgeted plus 50% above that total.
- If the total amount in Object Code 400 is \$14,000 then the amount that can be spent is \$21,000.
  - \$14,000 x .50 = \$7,000
  - \$7,000 + \$14,000 = \$21,000

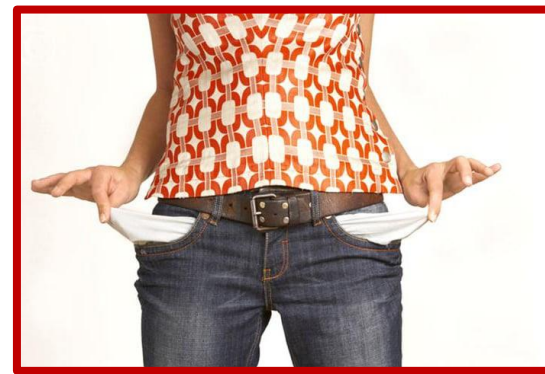

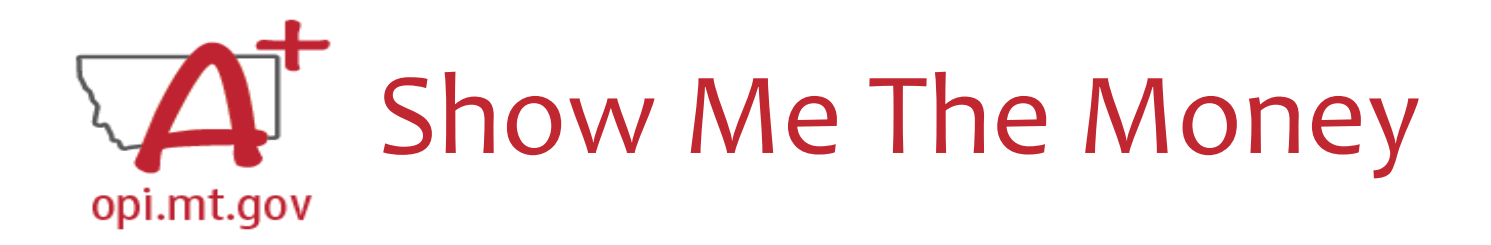

**DATA NOT SAVED:** for ESSER\_Base and 400, the limit is \$21,000 but current plus YTD Cash Request amounts total \$30,000.

|     |                              | (1000 Character Maximum)                                                   |          |     |       |  |
|-----|------------------------------|----------------------------------------------------------------------------|----------|-----|-------|--|
| 400 | Minimize Spread of Infection | Portable handwashing stations, building materials( sheet rock and cabling) | \$14,000 | \$0 | 30000 |  |
|     |                              | • //                                                                       |          |     |       |  |
|     |                              |                                                                            |          |     |       |  |

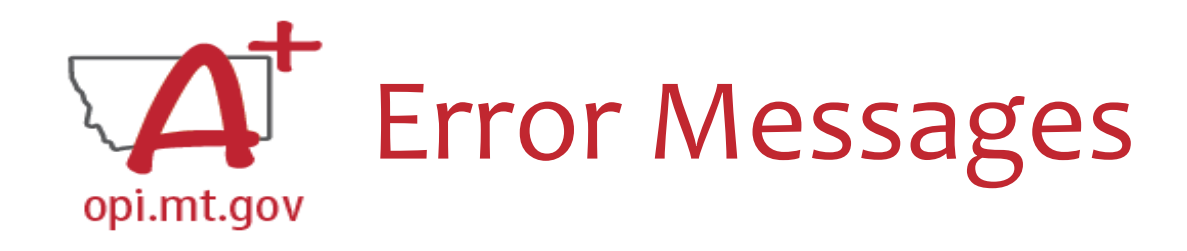

If you cannot understand what an Error Message means, you can reach out to your ESSER Team for assistance

Wendi Fawns at wendi.fawns@mt.gov or 406-437-8595

Rebecca Brown at <u>rebecca.brown@mt.gov</u> or 406-444-0783

Mindi Askelson at mindi.askelson@mt.gov or 406-444-0768

Steven Morgan at steve.morgan@mt.gov or 406-594-9728

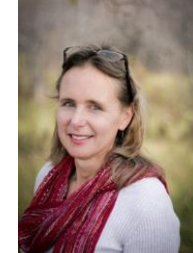

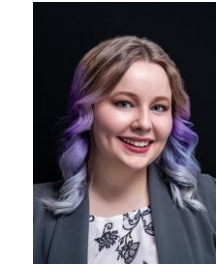

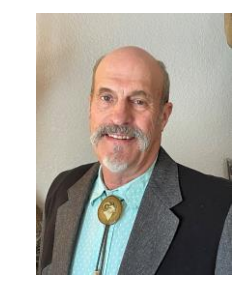

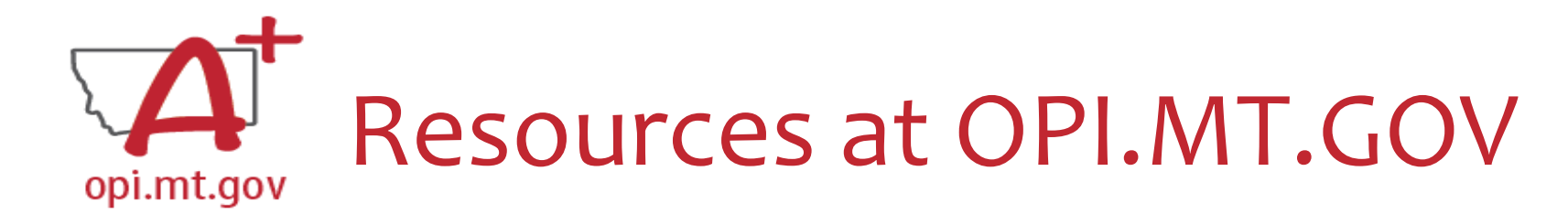

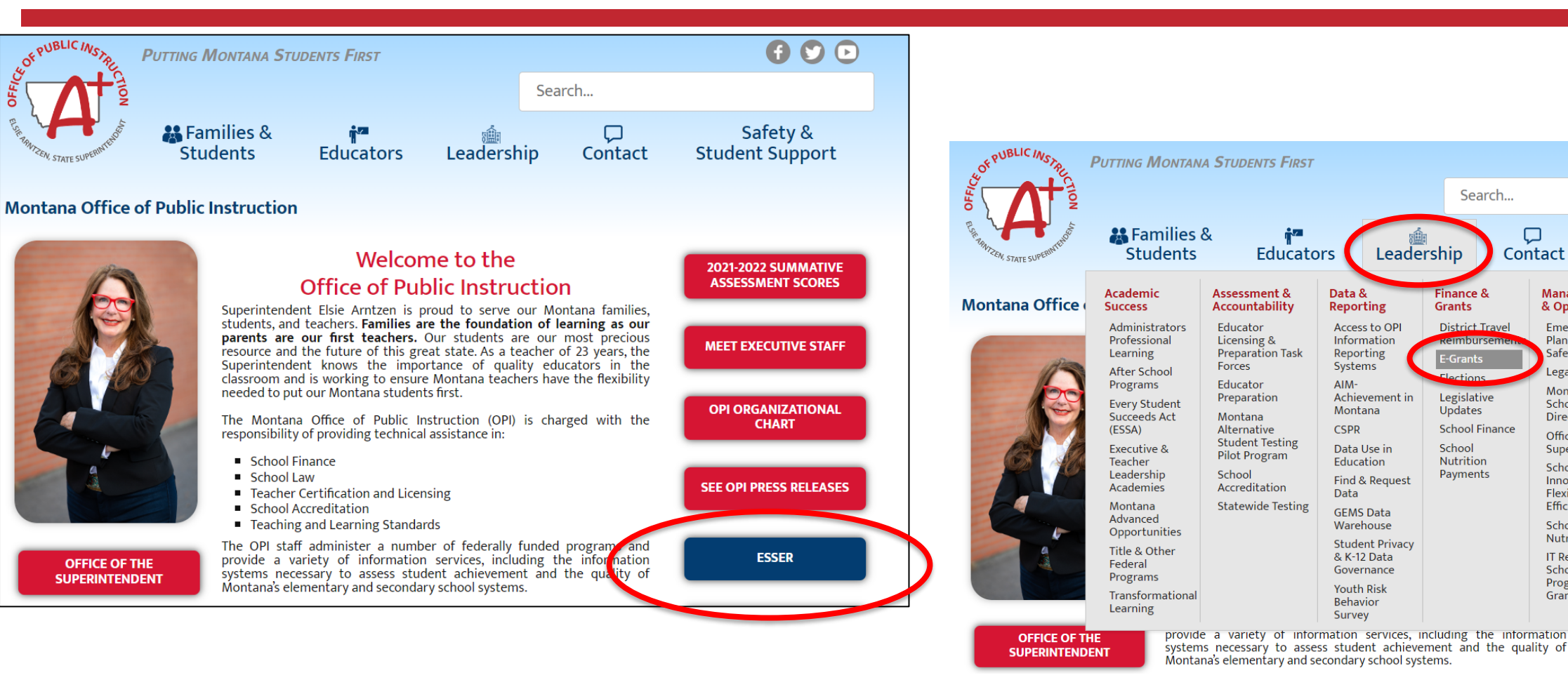

E-Grants Login Page https://egrants.opi.mt.gov/opigmsweb/logon.aspx

Safety &

Communication

MASS Resources

Communication

**OPI** Monthly

**OPI** Navigator

Subscribe to

ESSER

Emails

**OPI Productions** 

Student Support

Education

Advocates

**OPI Email** 

Compass

OPI

Contact

Management

& Operations

Emergency

Planning &

Legal Division

Safety

Montana

Directory

Office of the

Innovation,

Flexibility &

Efficiency

Nutrition

Schools -

Grants

Programs &

IT Resources for

School

Superintenden

Schools

School

# Q & A

Feel free to ask questions!

ESSER Program Questions Wendi Fawns at <u>wendi.fawns@mt.gov</u> or 406-437-8595 Rebecca Brown at <u>rebecca.brown@mt.gov</u> or 406-444-0783

E-Grants Designer – Technical Support Questions Mindi Askelson at <u>mindi.askelson@mt.gov</u> or 406-444-0768

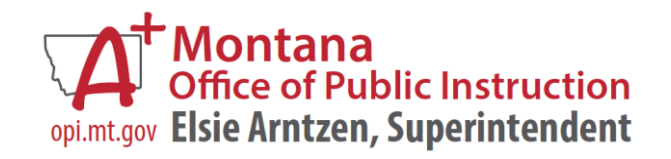